# D&B360 2.2 Release for Oracle CRM On Demand: Addendum to User Guide

## **Tier 3 New Feature: Competitors:**

## **Overview**

Competitive information offers value in two forms. It allows a sales person to be knowledgeable about their customer's competitive landscape by studying up on the competition and it also allows them an easy way to see and create potential prospects most like their customers.

## **Accessing Competitor Information from Account**

Customers who have purchased the Tier 3 product will have the competitors feature available through a button located in the D&B360 section currently enabled on the account and lead screens below the Account Detail section. Clicking the button will open a list of a company's competitors within the 360 pane, along with Key information for each competitor company.

| D&B360     D&B360 + D&B Contacts D&B360 View D&B Look-A-Like D&B Competitors D&B Industry D&B Financials D&B Information |                                                             |  |  |  |  |  |
|----------------------------------------------------------------------------------------------------|-------------------------------------------------------------|--|--|--|--|--|
| D-U-N-S Number 114315195   Change   Remove                                                                               | Location Status Headquarters                                |  |  |  |  |  |
| Primary Name Dell Inc.                                                                                                   | Sales \$61,494,000,000.00                                   |  |  |  |  |  |
| Tradestyle 1                                                                                                    | Total Global Employees 96387                                |  |  |  |  |  |
| Primary Address 1 Dell Way                                                                                               | Employees Here 2750                                         |  |  |  |  |  |
| City Round Rock                                                                                                    | Total Employees 96387                                       |  |  |  |  |  |
| State / Province Texas                                                                                                   | Location Ownership ( owns / rents ) Owns                    |  |  |  |  |  |
| Post Code 78682-7000                                                                                                    | Telephone Number (1512) 338-4400                            |  |  |  |  |  |
| Country US                                                                                                    | International Dialing Code 0001                             |  |  |  |  |  |
|                                                                                                    | Major Industry Category Manufacturing                       |  |  |  |  |  |
| Primary SIC 3571                                                                                                    | Primary SIC Description Electronic computers                |  |  |  |  |  |
| Primary NAICS 334111                                                                                                    | Primary NAICS Description Electronic Computer Manufacturing |  |  |  |  |  |

## **Competitor Listing**

A list of competitors is displayed with Top Competitors flagged to the right. Accounts that already exist in the CRM are flagged to prevent duplicates. From this screen, the user can click to create one or multiple accounts or click the person icon in the column labeled "PD" to view contacts at that account. Clicking "Go Back to Detail" at the top left of the pane will get the user back to the previous screen.

| D&B360                  |       |           |                           |           |                |           |              |                |                           |                      |
|-------------------------|-------|-----------|---------------------------|-----------|----------------|-----------|--------------|----------------|---------------------------|----------------------|
| Competitors - Dell Inc. |       |           |                           |           |                |           |              |                |                           |                      |
| Go Back to Detail       |       |           |                           |           |                |           |              |                |                           | About D&B360         |
| Matching Companies      | s: 30 | I         |                           |           | Create         |           |              |                |                           |                      |
| Create Account          | PD    | D-U-N-S   | Company                   | City      | State/Province | Country   | Annual Sales | Parent D-U-N-S | Ultimate Parer<br>D-U-N-S | Is Top<br>Competitor |
| 🗆 🔔                     | Ŷ     | *****1980 | Positivo Informática S.A. | Curitiba  | Paraná         | Brazil    | \$1,393.30   | *****1980      | *****1980                 |                      |
|                         | Ŷ     | *****1576 | Hedy Holding Co., Ltd     | Guangzhou |                | China     | \$92.88      | *****1576      | *****1576                 |                      |
|                         | Ŷ     | *****4795 | Lenovo Group Limited      |           |                | Hong Kong | \$21,594.37  | *****4795      | *****4795                 | <b>v</b>             |
|                         | Ŷ     | *****9493 | HCL Infosystems Limited   | Noida     | Uttar Pradesh  | India     | \$2,408.32   | *****9493      | *****9493                 |                      |
|                         | Ŷ     | *****8509 | Brother Industries, Ltd.  | Nagoya    |                | Japan     | \$6,067.65   | *****8509      | *****8509                 |                      |
|                         | Ŷ     | *****9639 | Seiko Epson Corporation   | Suwa      | Nagano         | Japan     | \$11,749.19  | *****9639      | ****9639                  |                      |
| 🗆 🔔                     | Ŷ     | *****3517 | Toshiba Corporation       | Tokyo     |                | Japan     | \$69,853.02  | *****3517      | *****3517                 |                      |
| 🗆 🔔                     | Ŷ     | *****3649 | Sony Corporation          | Tokyo     |                | Japan     | \$86,656.42  | *****3649      | *****3649                 |                      |
|                         | Ŷ     | *****1685 | NEC Corporation           | Tokyo     |                | Japan     | \$37,593.82  | *****1685      | *****1685                 |                      |
| A                       | Ŷ     | *****6552 | Panasonic Corporation     | Kadoma    | Osaka          | Japan     | \$104,894.47 | *****6552      | *****6552                 |                      |

## **Tier 3 New Feature: Financials:**

#### **Overview**

Detailed financials can allow a user to get a sense for the risk and potential of a current customer or prospect by viewing current financial statistics and trends.

#### **Accessing Financial Information from Account**

Customers who have purchased the Tier 3 product will have the financials feature available through a button located in the D&B360 section currently enabled on the account and lead screens below the Account Detail section. Financial details include income statements, growth rates, and basic financial information gathered by Hoover's Editorial team and Morningstar data.

| D&B360     D&B360 + D&B Contacts D&B360 View D&B Look-A-Like D&B Competitors D&B Indust     D&B Financials     D&B Information |                                                             |  |  |  |  |  |
|----------------------------------------------------------------------------------------------------|-------------------------------------------------------------|--|--|--|--|--|
| D-U-N-S Number 114315195   Change   Remove                                                                                     | Location Status Headquarters                                |  |  |  |  |  |
| Primary Name Dell Inc.                                                                                                    | Sales \$61,494,000,000.00                                   |  |  |  |  |  |
| Tradestyle 1                                                                                                    | Total Global Employees 96387                                |  |  |  |  |  |
| Primary Address 1 Dell Way                                                                                                    | Employees Here 2750                                         |  |  |  |  |  |
| City Round Rock                                                                                                    | Total Employees 96387                                       |  |  |  |  |  |
| State / Province Texas                                                                                                    | Location Ownership ( owns / rents ) Owns                    |  |  |  |  |  |
| Post Code 78682-7000                                                                                                    | Telephone Number (1512) 338-4400                            |  |  |  |  |  |
| Country US                                                                                                    | International Dialing Code 0001                             |  |  |  |  |  |
|                                                                                                    | Major Industry Category Manufacturing                       |  |  |  |  |  |
| Primary SIC 3571                                                                                                    | Primary SIC Description Electronic computers                |  |  |  |  |  |
| Primary NAICS 334111                                                                                                    | Primary NAICS Description Electronic Computer Manufacturing |  |  |  |  |  |

## **Navigating Financial Data Chapters**

Clicking the button will open a collapsible list of Finance Chapters within the 360 pane which the user can expand or contract as desired.

| D&B360                      |              |
|-----------------------------|--------------|
| Financials - Dell Inc.      |              |
| Go Back to Detail           | About D&B360 |
| Annual Income Statements    |              |
| Basic Financial Information |              |
| Current Information         |              |
| Financial                   |              |
| Growth                      |              |
| Growth Rates                |              |
| Operations                  |              |
| Per Share Data              |              |
| Profitability               |              |
| Top Competitors             |              |
| Valuation                   |              |

Clicking any of the headers will expand the section to show more detail. Clicking "Go Back to Detail" at the top left of the pane will get the user back to the previous screen.

| Financials - Dell Inc.                        |          |          |      |             |
|-----------------------------------------------|----------|----------|------|-------------|
| Go Back to Detail<br>Annual Income Statements |          |          |      | About D&B36 |
| Annual Income Statements                      | 2012     | 2011     | 2010 |             |
| Diluted Eps                                   | 1.88     | 0.73     |      |             |
| Gross Profit                                  | 13811.00 | 9261.00  |      |             |
| Operating Income                              | 4431.00  | 2172.00  |      |             |
| Revenue                                       | 62071.00 | 52902.00 |      |             |
| Total Net Income                              | 3492.00  | 1433.00  |      |             |
| Basic Financial Information                   |          |          |      |             |
| Current Information                           |          |          |      |             |
| Financial                                     |          |          |      |             |
| Growth                                        |          |          |      |             |
| Growth Rates                                  |          |          |      |             |

In addition to financial statistics, clicking on the icons to the right in select sections will display a graph of financial trends.

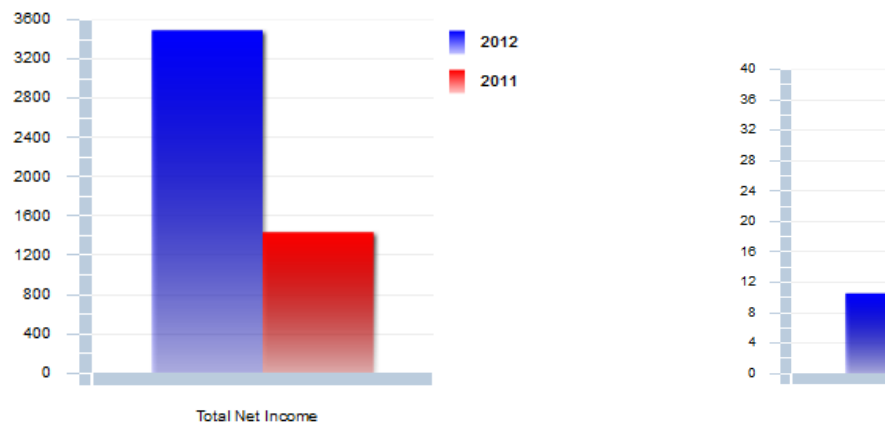

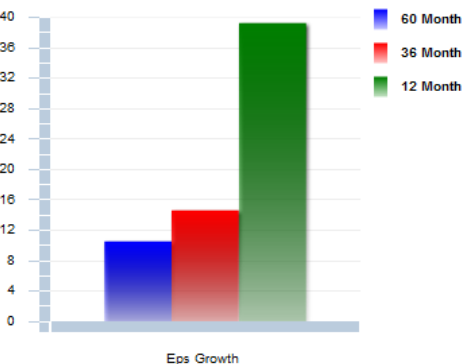

## **Tier 3 New Feature: Industry:**

#### **Overview**

Industry information powered by First Research is valuable in helping to prepare for a sales call or tailor marketing messaging to customers. By understanding a customer or prospect's business challenges and opportunities, a sales or marketing professional can quickly gain valuable knowledge and insight. In today's competitive environment, a deeper understanding a clients business can help a sales professional strengthen the relationship and pave the way for a more successful partnership.

#### **Accessing Industry Profiles from Account**

Customers who have purchased the Tier 3 product which contains the Industry Module powered by First Research can access the data in one of two places.

In the context of an account, the module is available through a button located in the D&B360 section currently enabled on the account and lead screens below the Account Detail section. The user can then select an industry to view the more detailed information such as Business Challenges, Executive Insight and Call Preparation questions.

| D&8360                                                                                                    |                                                             |  |  |  |  |  |
|----------------------------------------------------------------------------------------------------|-------------------------------------------------------------|--|--|--|--|--|
| B&B360 Refresh   D&B360 + D&B Contacts   D&B360 View   D&B Look-A-Like   D&B Competitors   D&B Industry   D&B Financials |                                                             |  |  |  |  |  |
| D&B Information                                                                                                    |                                                             |  |  |  |  |  |
| D-U-N-S Number 114315195   Change   Remove                                                                               | Location Status Headquarters                                |  |  |  |  |  |
| Primary Name Dell Inc.                                                                                                   | Sales \$61,494,000,000.00                                   |  |  |  |  |  |
| Tradestyle 1                                                                                                    | Total Global Employees 96387                                |  |  |  |  |  |
| Primary Address 1 Dell Way                                                                                               | Employees Here 2750                                         |  |  |  |  |  |
| City Round Rock                                                                                                    | Total Employees 96387                                       |  |  |  |  |  |
| State / Province Texas                                                                                                   | Location Ownership ( owns / rents ) Owns                    |  |  |  |  |  |
| Post Code 78682-7000                                                                                                    | Telephone Number (1512) 338-4400                            |  |  |  |  |  |
| Country US                                                                                                    | International Dialing Code 0001                             |  |  |  |  |  |
|                                                                                                    | Major Industry Category Manufacturing                       |  |  |  |  |  |
| Primary SIC 3571                                                                                                    | Primary SIC Description Electronic computers                |  |  |  |  |  |
| Primary NAICS 334111                                                                                                    | Primary NAICS Description Electronic Computer Manufacturing |  |  |  |  |  |

### **Industry Listing**

Clicking the button will navigate to another window where a list of industries is displayed which the selected account is tied to. Users may select an industry from the list or add their own should they not see a line of business they believe relevant to the company.

| D&B360                                                                                                    |                                                                                                    |
|----------------------------------------------------------------------------------------------------|----------------------------------------------------------------------------------------------------|
| D&B Industry - Dell Inc.<br>powered by First Research                                                                         |                                                                                                    |
| Go Back to Detail                                                                                                    | About D&B360                                                                                                    |
| <u>Personal Computer Manufacturing</u>   <u>Server &amp; Mainfra</u><br>Equipment Manufacturing   <u>Computer Input Devic</u> | ame Manufacturing   Computer Manufacturing   Data Storage Systems Manufacturing   Computer Peripheral<br>e & Speaker Manufacturing   Computer Display & Projector Manufacturing   Printing & Imaging Equipment<br>Manufacturing   Computer Software  <br>Add Industry |
| Industry Code Remove Industry                                                                                                 | Industry Detail                                                                                                    |
| 1105                                                                                                    | Personal Computer Manufacturing                                                                                                    |
| 1106                                                                                                    | Server & Mainframe Manufacturing                                                                                                    |
| 1843                                                                                                    | Computer Manufacturing                                                                                                    |
| 1109                                                                                                    | Data Storage Systems Manufacturing                                                                                                    |
| 1099                                                                                                    | Computer Peripheral Equipment Manufacturing                                                                                                    |
| 1100                                                                                                    | Computer Input Device & Speaker Manufacturing                                                                                                    |
| 1101                                                                                                    | Computer Display & Projector Manufacturing                                                                                                    |
| 1103                                                                                                    | Printing & Imaging Equipment Manufacturing                                                                                                    |

## **Adding Industries**

When adding industries, users can search industries by keyword, SIC, or NAICS to view more information.

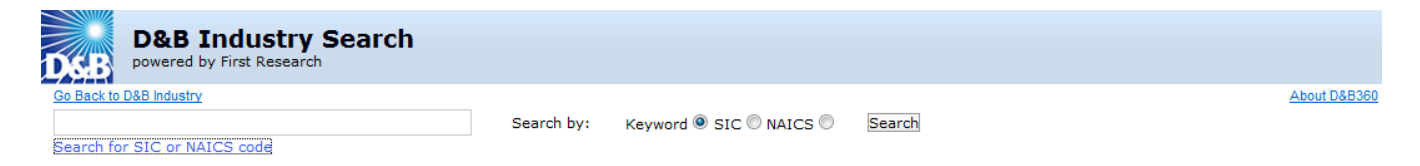

Or they can browse from a list of industries by selecting the search for SIC or NAICS code link.

| D   | Browse Industries                                                   |
|-----|---------------------------------------------------------------------|
| SIC | NAICS                                                               |
|     | Add to Criteria                                                     |
| Ð   | 96 - Administration of Economic Programs                            |
| Ð   | 95 - Administration of Environmental Quality and Housing Programs   |
| Ð   | 94 - Administration of Human Resource Programs                      |
| Œ   | 01 - Agricultural Production - Crops                                |
| Œ   | 02 - Agricultural Production - Livestock and Animal Specialties     |
| Ð   | 07 - Agricultural Services                                          |
| Ð   | 79 - Amusement and Recreation Services                              |
| Ð   | 23 - Apparel                                                        |
| Ð   | 56 - Apparel and Accessory Stores                                   |
| Ð   | 55 - Automotive Dealers and Gasoline Service Stations               |
| Ð   | 75 - Automotive Repair                                              |
| Œ   | 52 - Building Materials, Hardware, Garden Supplies and Mobile Homes |
| Œ   | 73 - Business Services                                              |
| Œ   | 28 - Chemicals and Allied Products                                  |
| Œ   | 12 - Coal Mining                                                    |
| Œ   | 48 - Communications                                                 |
| Ŧ   | 15 - Construction - General Contractors & Operative Builders        |

## **Navigating Industry Data Chapters**

Once an industry is selected, a list of headers with available information is displayed. The user can then click a header to expand and see additional details.

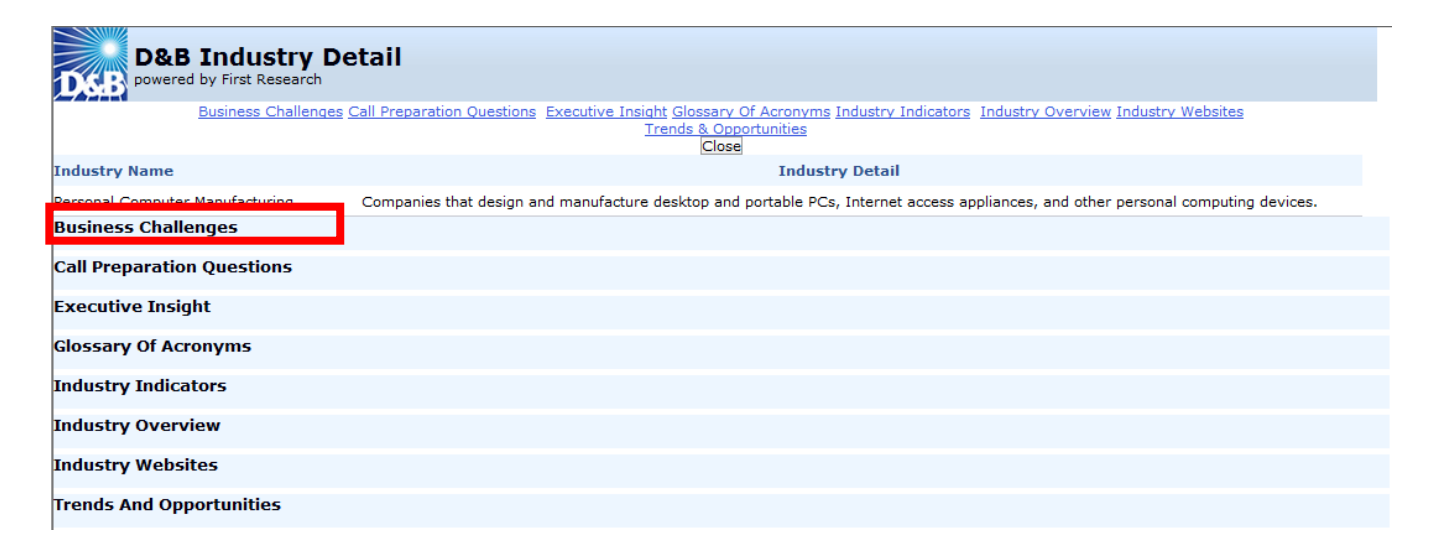

### Clicking on the header will expand the section to display valuable industry insight.

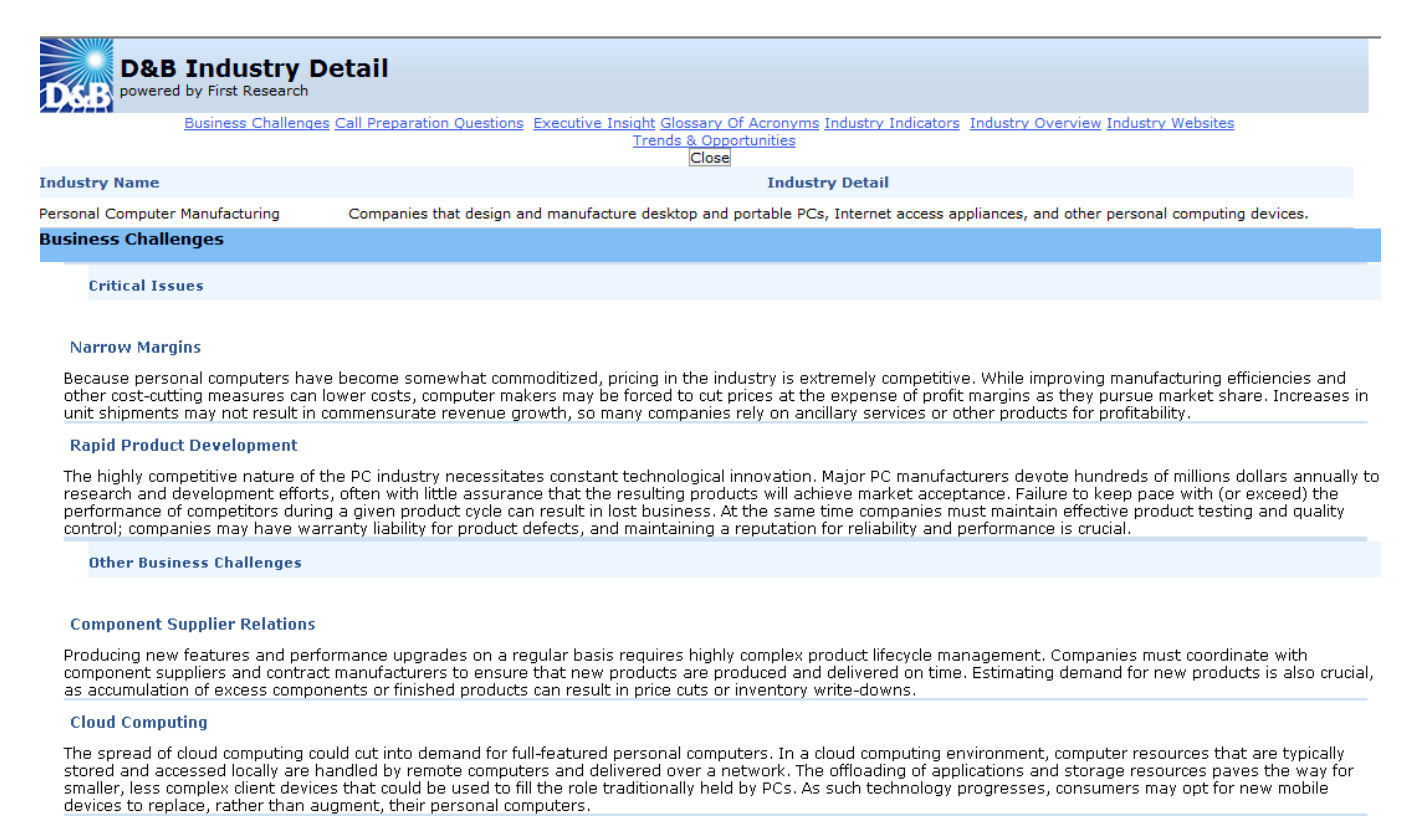

#### **Accessing Industry Profiles Directly**

Industry data is also be accessible through an additional tab in the CRM that will allow the user to search for an industry based on Keyword, SIC, or NAICS code and pull up the related industry information. Industries can be searched or browsed just as in the "Add Industry" feature in the account record.

| 🔐 Home    | Accounts with DnB360      | 🚯 Contacts with DnB360 | 🚯 Leads with DnB360 | 🚯 DnB360 Build A L | is 🕥 Dn | B Industries | DnB360 Administration | 🔛 Calendar | P Leads | Accounts | ₹ |
|-----------|---------------------------|------------------------|---------------------|--------------------|---------|--------------|-----------------------|------------|---------|----------|---|
|           | D&B Industry              | Search                 |                     |                    |         |              |                       |            |         |          |   |
| D&B       | powered by First Research | Search                 |                     |                    |         |              |                       |            |         |          |   |
|           |                           |                        |                     |                    |         |              |                       | About D&B3 | 360     |          |   |
|           |                           | S                      | earch by: Keyword   | SIC ONAICS O       | Search  |              |                       |            |         |          |   |
| Search fo | r SIC or NAICS code       |                        |                     |                    |         |              |                       |            |         |          |   |
|           |                           |                        |                     |                    |         | •            |                       |            |         |          |   |

## **Tier 3 New Features: Administration**

### **Overview**

Administrators of the account can control access to all of the above features to users in the administration tab. In Oracle on Demand, access can also be controlled by role.

| Home Accounts with DnB360 Ocntacts with DnB360                                                                                                    | Leads with DnB360                                         | OnB360 Build A List                | OnB Industries         | OnB360 Administration            | 🔝 Calendar      | P Leads | 🔒 Accounts 🔻 |
|----------------------------------------------------------------------------------------------------|-----------------------------------------------------------|------------------------------------|------------------------|----------------------------------|-----------------|---------|--------------|
|                                                                                                    |                                                           |                                    |                        |                                  |                 |         |              |
|                                                                                                    |                                                           |                                    |                        |                                  |                 |         |              |
| DKB                                                                                                    |                                                           |                                    |                        |                                  |                 |         |              |
|                                                                                                    |                                                           |                                    |                        |                                  | About D         | &B360   |              |
| Oracle Administration                                                                                                    |                                                           |                                    |                        |                                  |                 |         |              |
| Welcome to D&B360! This tab allows you, as the D&B360 Administ                                                                                                    | rator, to set up portions of                              | f the application to meet t        | he policies of your co | ompany.                          |                 |         |              |
| The D&B Licensing section allows you to see the Terms and Condi<br>company is entitled to access.                                                                                                    | ions of your trial or contra                              | act with D&B360 at any tir         | ne. It also allows you | u to see what functionality and  | data your       |         |              |
| The System Settings section is where you control D&B360. The typ                                                                                                    | es of actions you can take                                | e are:                             |                        |                                  |                 |         |              |
| <ul> <li>Decide if you want the State and Country fields within D&amp;B36</li> <li>Choose which System Sattings or functionality, the years are</li> </ul>                                                                                                    | to be the 2 byte alpha IS                                 | SO codes or full text desc         | riptions.              |                                  |                 |         |              |
| <ul> <li>Choose which D&amp;B360 buttons you want the users to access.</li> </ul>                                                                                                    | anowed to access.                                         |                                    |                        |                                  |                 |         |              |
| <ul> <li>Configure which Rest of World icons you want the users to ac</li> </ul>                                                                                                    | cess.                                                     |                                    |                        |                                  |                 |         |              |
|                                                                                                    |                                                           |                                    |                        |                                  |                 |         |              |
| The Reports section contains a report that helps you identify account                                                                                                    | nts that have the same D                                  | -U-N-S Numbers and may             | be candidates for th   | e Oracle On Demand Merge p       | rocess.         |         |              |
| The Batch Processing Setup section is where you schedule your in                                                                                                    | tial and subsequent New E                                 | Batch and Refresh jobs as          | well as set your Cor   | nfidence Code threshold. It is a | also where you  | do      |              |
| your data stewardship on the records that did not meet the minim<br>change in D-U-N-S Number during a Refresh process.                                                                                                    | um data requirements for                                  | batch processing, matche           | d at a Confidence Co   | ode below your designated thre   | eshold or had a |         |              |
| The following sections allow you, as the D&B360 Administrator, to choose system preferences and load static values that will be utilized the section of the section of the | setup portions of the appli<br>ed throughout the applicat | cation, show you the enti<br>tion. | tlements for your cor  | mpany pertaining to D&B360, a    | allow you to    |         |              |

Scroll down the page to the section titled "D&B360 Button Configuration". There the administrator has the option of deselecting the check boxes to remove access to Competitor, Industry and Financial data for all users in the account.

| D&B360 Button Configuration                                                                     |                                                                                                    |
|-------------------------------------------------------------------------------------------------|----------------------------------------------------------------------------------------------------|
| D&B36<br>D&B V<br>D&B Conta<br>D&B Look-A-1<br>D&B Refr<br>D&B Compet<br>D&B Indus<br>D&B Indus | <ul> <li>D&amp;B360 + button allows users to view all of the D&amp;B data licensed by the company for a specific account.</li> <li>D&amp;B360 View button allows users who have licensed the Premium Edition to identify related accounts within their Account object as well as pull in family members for cross-sell opportunities.</li> <li>D&amp;B Contacts button allows users to search for contacts associated with a D-U-N-S Number or Company Name and create leads or contacts from them.</li> <li>D&amp;B Look-A-Like button allows users to search for other companies that have similar attributes to their best customers.</li> <li>We We M&amp; Refresh button allows users to pull in the most current D&amp;B data for a specific account and provides a state and compare for the data in the Account object compared to the D&amp;B360 object.</li> <li>M&amp;B Competitors Allows users to create Accounts, Contacts, or Leads from them.</li> <li>D&amp;B Industry Allows a user to view industry profiles associated with a D-U-N-S Number or Company to quickly gain powerful insight that accelerates the sales cycle. Industry profiles are powered by First Research industry profiles and such as Income, cash flow, and balance sheet data associated with a D-U-N-S Number or Company to industry accelerates with a D-U-N-S Number or Company to industry experts.</li> </ul> |